# 3. Passo a passo por operação: Consulta em Consultório (Eletiva)

## 4 Solicitação de Consulta em Consultório (Eletiva)

✓ No módulo de CONSULTAS, clique em Consultas em Aberto, botão:

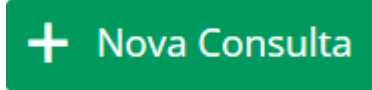

- ✓ Passe o Cartão do Beneficiário no Leitor de Cartão.
  - Para maiores detalhes, verifique no tópico Identificação do Beneficiário no Sistema Autorizador.
  - Quando houver uma Guia já autorizada pela Unimed Goiânia, e não tiver o Cartão do Beneficiário em mãos, ou Cartão com problema, verifique como capturar essa Guia, no tópico Identificação do Beneficiário pelo atendimento.
  - Quando a Guia é registrada pelo Autorizador, porém,

fica EM ESTUDO (ícone  $\stackrel{44}{\longrightarrow}$  ), essa guia fica na lista de Consultas EM ABERTO, até que a Unimed Goiânia

conclua a Auditoria. Se for Autorizada (ícone desaparece), abrir a Guia, informar os dados da execução/realização e finalizar a Guia. Se NEGADA

(ícone ), a Guia é transferida automaticamente para a fila de Consultas FINALIZADAS. Para maiores detalhes, verifique no tópico <u>Execução da Consulta</u> <u>autorizada na tela Consultas EM ABERTO</u>

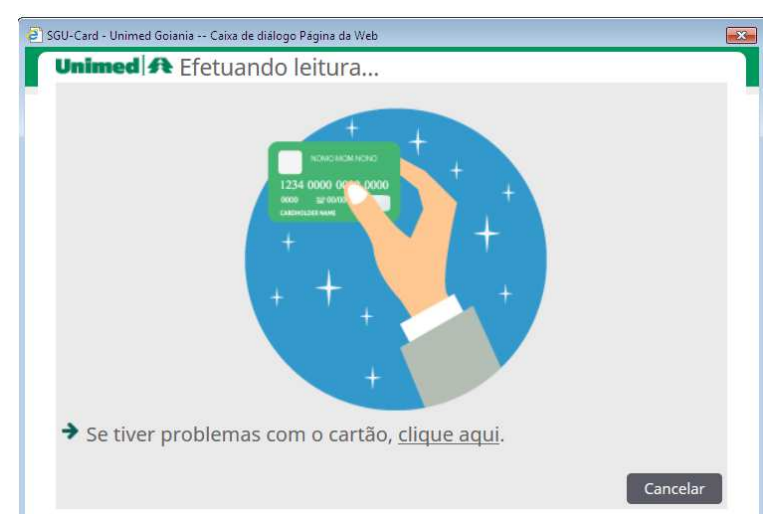

Figura – Tela Passe o Cartão no Leitor

## $\checkmark$ Sistema abre a tela CONFIRMAR A CONSULTA.

| D SGU-C                                            | ard da Unimed Goiânia - Google Chrome 🛛 🗕 🔍                          |
|----------------------------------------------------|----------------------------------------------------------------------|
| <ol> <li>sgucard.unimedgoiania.</li> </ol>         | <b>coop.br</b> /cmagnet/consultas/nova/nova_consulta.do?cd_cm_benef= |
| Unimed A Confi                                     | rmar a consulta                                                      |
| Número da Carteira:                                | 0064.3903.000031.00-1                                                |
| Plano:                                             | UNIADESÃO COOPERATIVO                                                |
| Nome do beneficiário:                              | ZULEIKA ALDENORA SATURNINO                                           |
| Empresa:                                           | ASS DOS FUNCIONARIOS DA UNIMED GOIANIA                               |
| Tipo de Paciente:                                  | MEDICINA ASSISTENCIAL                                                |
| Validade da carteira:                              | 19/04/2018                                                           |
| Sexo:                                              | Feminino Data de Nascimento: 09/01/1977 (40 anos)                    |
| Data de Atendimento*:                              | 08/02/2017 17:30                                                     |
| Profissional*:                                     | BRENO ALVARES DE FARIA PEREIRA                                       |
| Código CBO:                                        | Selecione 🔻                                                          |
| Procedimento*:                                     | Consulta em Consultório Eletiva (10101012) 🔻                         |
| Celular:                                           |                                                                      |
| Atendimento a RN*:                                 | Selecione 🔻                                                          |
| Indicação de Acidente (ou<br>doença relacionada)*: | Selecione                                                            |
| Tipo de consulta*:                                 | Selecione 🔻                                                          |
|                                                    | Confirmar Cancelar                                                   |

Figura - tela CONFIRMAR A CONSULTA

- ✓ Informe os dados para solicitação da CONSULTA, especialmente os campos:
  - Profissional\*: selecione o Profissional que irá atender o Beneficiário.
  - Código CBO: selecione o Código CBO do Profissional Executante.
  - Celular: informe o telefone celular do beneficiário que será atendido ou de seu responsável.
    - Importante: esse número é utilizado para enviar SMS sobre a Situação da Guia que fica EM ESTUDO, quando for Autorizada ou Negada, etc.
  - Atendimento a RN\*: informe SIM quando o recém-nascido está utilizando o Cartão Magnético do responsável (do pai ou da mãe) nos 30 (trinta) primeiros dias de vida, nos termos da Lei 9.656/98, Art. 12, inciso III. Fonte: Manual Conteúdo e Estrutura da TISS. ANS.
  - Indicação de Acidente (ou doença relacionada)\*: informe se o atendimento foi devido a acidente ocorrido com o beneficiário ou doença relacionada,

selecionando uma das opções: 9-Não acidente; O-Trabalho; 1-Trânsito; ou 2-Outros.

- Tipo de consulta\*: informe o tipo da consulta, opções: 1-Primeira Consulta; 2-Retorno; 3-Pré-natal ou 4-Por Encaminhamento.
- Sistema apresenta o resultado da solicitação da Consulta, podendo ser: AUTORIZADA, em AUDITORIA ou NEGADA.
  - o "Solicitação AUTORIZADA: Guia disponível na tela de Consultas Finalizadas."

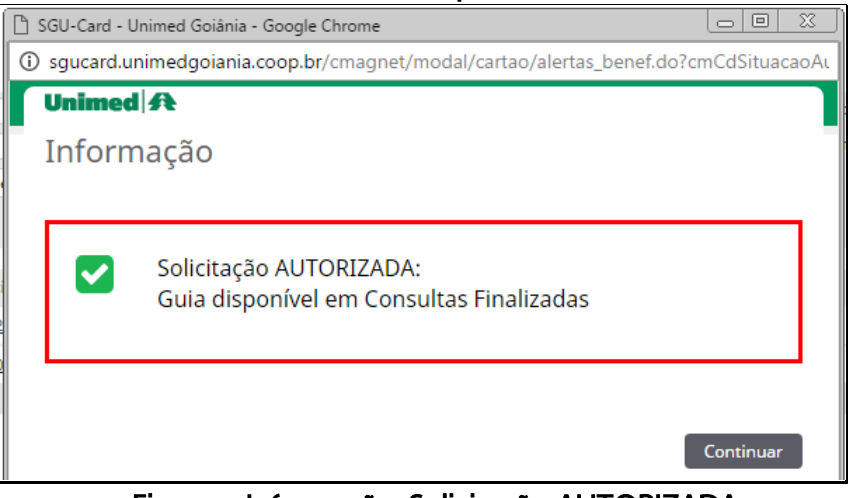

Figura – Informação: Solicitação AUTORIZADA

o "Solicitação em AUDITORIA: Guia disponível na tela de Consultas em Aberto.

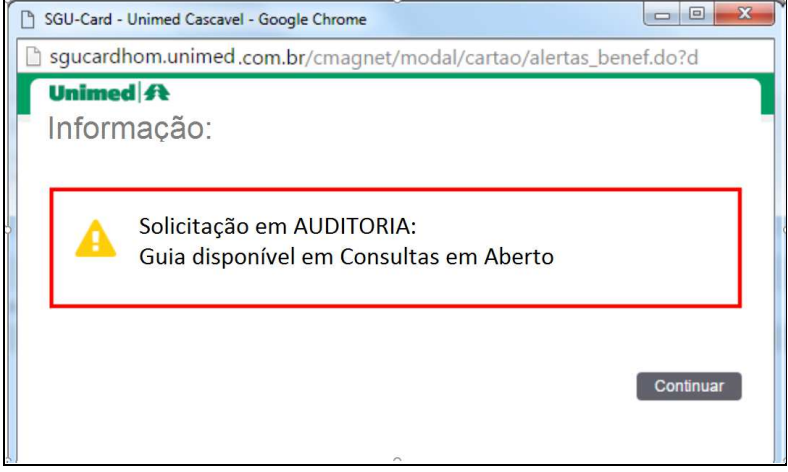

Figura – Informação: Solicitação em AUDITORIA

Manual – Sistema Autorizador Elaborado por: TI da Unimed Goiânia - Última atualização: 24/04/2017

o "Solicitação NEGADA: Guia disponível na tela de Consultas Finalizadas".

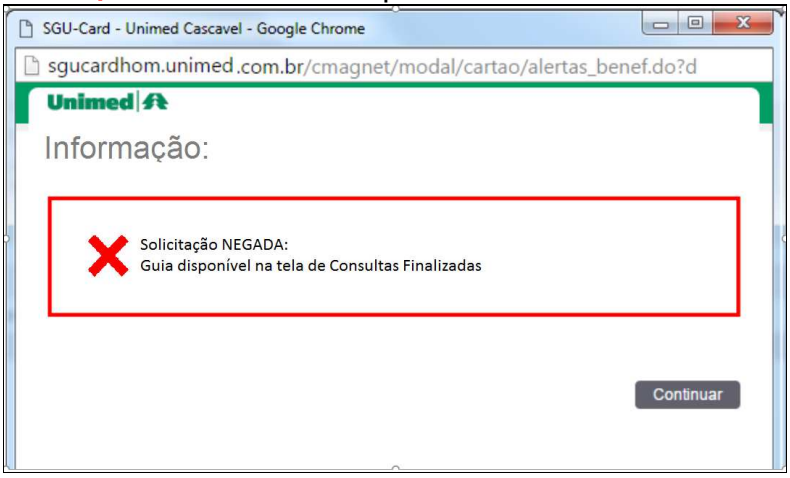

Figura – Informação: Solicitação NEGADA

- ✓ O Sistema possibilita a impressão da Guia de CONSULTA no padrão TISS, com Situação AUTORIZADA, ficando a impressão a critério do Cooperado.
  - Verifique detalhes no tópico: <u>Impressão da Guia de Consulta em Consultório</u> (<u>Eletiva</u>)

conclua a Auditoria.

### 🖶 Execução da Consulta autorizada após auditoria na tela Consultas EM ABERTO

- Quando a Guia é registrada pelo Autorizador, porém, fica EM ESTUDO (ícone ), essa guia fica na lista de Consultas EM ABERTO, até gue a Unimed Goiânia
  - Caso seja NEGADA (ícone ) a Guia é transferida automaticamente para à tela de Consultas FINALIZADAS.
  - Caso seja AUTORIZADA (ícone <sup>A</sup> desaparece) e a Guia permanece na tela de Consultas EM ABERTO.
- Utilizar essa opção quando a Guia solicitada pelo Autorizador é AUTORIZADA após ter passado pela Auditoria da Unimed Goiânia e o atendimento será realizado.

No módulo de CONSULTAS, clique em Consultas em Aberto, identifique a Guia, caso esteja AUTORIZADA o ícone A EM ESTUDO desaparece. Clique sobre o Nome do Beneficiário, confirme os dados da execução e finalize a Guia (botão: Gravar e Finalizar).

 Obs.: Na parte superior da tela, em rosa, observar mensagem apresentada pelo Sistema, quando existir.

| 🕒 SGU-Card - Unimed Goil 🗙 💭                                          |                                       |                                            |                             |                                                         | 800                                   |
|-----------------------------------------------------------------------|---------------------------------------|--------------------------------------------|-----------------------------|---------------------------------------------------------|---------------------------------------|
| $\dot{z}  ightarrow {f C}$ ( ) sgucard.unimedgoiania.coop.br/cmagnet/ | consultas/emaberto/confirma_consulta. | do?ccsForm=recConfirmaConsulta:Edit        | &cd_consulta=46&cd_cm_pr    | est=8613&cd_atend_exec=1627224&                         | cd_cm_benef=53 🕁                      |
| nimed A Consultas Exames Internações Relatório                        | s Utilitários Auditoria               |                                            |                             | 🔅 🗩 UD64 - Dr.BRENO Å<br>DR. BRENO A DE FA              | LVARES DE FARIA PERE<br>RIA PEREIRA ( |
| Consultas em<br>Aberto Finalizados                                    |                                       |                                            |                             |                                                         |                                       |
| Dados da consulta                                                     |                                       |                                            |                             |                                                         |                                       |
| O valor do campo Tipo de consulta é obrigatório.                      | $\leq \square$                        |                                            |                             |                                                         |                                       |
| Dados da Guia                                                         |                                       |                                            |                             |                                                         |                                       |
| Número da guia<br>1293                                                |                                       |                                            |                             |                                                         |                                       |
| Dados do Beneficiário                                                 |                                       |                                            |                             |                                                         |                                       |
| Número da Carteira - Nome<br>0064.3903.000164.00-1 -                  |                                       |                                            | Atendimento a RN *<br>Não • |                                                         |                                       |
| Dados do Contratado                                                   |                                       |                                            |                             |                                                         |                                       |
| Nome do Contratado Solicitante *<br>BRENO ALVARES DE FARIA PEREIRA V  | Código CNES<br>3734625                |                                            |                             |                                                         |                                       |
|                                                                       | Conselho profissional<br>CRM          | Número do Conselho<br>6128                 | UF<br>GO                    | Código CBO / Especialidade *<br>225136 - REUMATOLOGIA V |                                       |
| Hipóteses Diagnósticas                                                |                                       |                                            |                             |                                                         |                                       |
| Indicação de Acidente (ou doença relacionada) *<br>9 - Não acidente 🔻 |                                       |                                            |                             |                                                         |                                       |
| Dados do Atendimento / Procedimento Realizado                         |                                       |                                            |                             |                                                         |                                       |
| Data do atendimento *<br>11/11/2016 00:00                             | Procedimen<br>Consulta e              | to *<br>m Consultório Eletiva (10101012) 🔻 |                             |                                                         |                                       |
| Tipo de consulta *<br>Selecione                                       |                                       |                                            |                             |                                                         |                                       |
| Observações / Justificativa (240 caracteres restantes)                |                                       |                                            |                             |                                                         |                                       |
|                                                                       |                                       |                                            |                             |                                                         |                                       |
|                                                                       |                                       |                                            |                             | Gravar e Finalizar                                      | Gravar Cancelar                       |

Figura – Tela Dados da Consulta

- ✓ Ao clicar no botão: Gravar e Finalizar, o Sistema apresenta mensagem para CONFIRMAÇÃO da FINALIZAÇÃO da Guia.
  - Obs.: Ao CONFIRMAR, a Guia é transferida para a tela de Consultas Finalizadas. Porém, é possível desfazer a finalização no prazo de 24h!

| 🗅 s | SGU-Card - Unimed Goiânia - Google Chrome                                                                                                    |                                       |              | 23   |
|-----|----------------------------------------------------------------------------------------------------|---------------------------------------|--------------|------|
| i   | ) sgucard.unimedgoiania.coop.br/cmagnet/consultas/ema                                                                                               | berto/finalizar_co                    | onsulta.do?d | lyna |
|     | Unimed A                                                                                                    |                                       |              |      |
|     | Confirmação                                                                                                    |                                       |              |      |
|     | -                                                                                                    |                                       |              |      |
|     | Você confirma a finalização desta Gu<br>Ao CONFIRMAR, a Guia é transferida<br>Consultas Finalizadas. Obs.: É possív<br>finalização no prazo de 24h! | iia?<br>para tela de<br>el desfazer a |              |      |
|     |                                                                                                    | Confirmar                             | Cancelar     | )    |

Figura – tela de CONFIRMAÇÃO da Finalização da Guia de Consulta

- ✓ O Sistema possibilita a impressão da Guia de CONSULTA no padrão TISS, com Situação AUTORIZADA, ficando a impressão a critério do Cooperado.
  - Verifique detalhes no tópico: <u>Impressão da Guia de Consulta em Consultório</u> (<u>Eletiva</u>)

### 🖶 Execução de Consulta autorizada previamente pela Unimed

- Utilizar essa opção quando a Guia foi autorizada previamente pela Unimed Goiânia. Para isso é necessário ter em mãos os seguintes dados: Número da Carteira do beneficiário, Número da Guia e Número da Senha de autorização.
- ✓ No módulo de CONSULTAS, clique em Consultas em Aberto, botão:

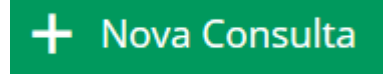

- Identifique o Beneficiário pelo atendimento através do link: "Se tiver problemas com Cartão – <u>clique aqui</u>".
  - Para maiores detalhes de como capturar essa Guia já autorizada pela Unimed Goiânia, verifique no tópico Identificação do Beneficiário pelo atendimento.
  - Quando a Guia é registrada pelo Autorizador, porém,

fica EM ESTUDO (ícone <sup>44</sup>), essa guia fica na lista de Consultas EM ABERTO, até que a Unimed Goiânia conclua a Auditoria. Veja detalhes no tópico <u>Execução</u> <u>da Consulta autorizada na tela Consultas EM ABERTO</u>

| so care on                              | imed Goiânia - Google C                                                  | .hrome               |              |           |                          |
|-----------------------------------------|--------------------------------------------------------------------------|----------------------|--------------|-----------|--------------------------|
| sgucard.un                              | imedgoiania.coop.br/                                                     | cmagnet/             | /modal/busca | _bnf/list | a_consulta.do?IDEN       |
| Jnimed                                  | A                                                                        |                      |              |           |                          |
| Beneficiário:                           | 0064.3903.000031.00-1 - 7                                                | ZULEIKA AL           | DENORA SATUR | NINO      |                          |
| ocaliza                                 | r Guia                                                                   |                      |              |           |                          |
| Número o                                | da guia: 1310                                                            |                      | Senha:       | 142       |                          |
|                                         |                                                                          |                      |              |           | Localizar                |
|                                         |                                                                          |                      |              |           |                          |
| onsult                                  | as disponíveis                                                           |                      |              |           |                          |
| Consult<br>1 consulta(s)<br>Solicitação | as disponíveis<br>encontrada(s).   <u>Refazer</u><br>Local de internação | pesquisa<br>Nr. Guia | Situação     | Senha     | Prestador                |
| CONSUIT<br>1 consulta(s)<br>Solicitação | as disponíveis<br>encontrada(s).   <u>Refazer</u><br>Local de internação | pesquisa<br>Nr. Guia | Situação     | Senha     | Prestador<br>solicitante |

Figura – Tela Consultas Disponíveis

Manual – Sistema Autorizador Elaborado por: TI da Unimed Goiânia - Última atualização: 24/04/2017

Ao clicar no link do número da Guia, informe os dados para execução da Guia de CONSULTA, seguindo as orientações de preenchimento no tópico: <u>Solicitação de</u> <u>Consulta em Consultório (Eletiva</u>), passo: <u>Informe os dados para solicitação da</u> <u>CONSULTA, especialmente os campos</u>.

| squcard.unimedgoian                                   | ia.coop.br/cmagnet/con        | sultas/nova/nov    | a consulta | aut.do?idAt  |
|-------------------------------------------------------|-------------------------------|--------------------|------------|--------------|
| Unimed A                                              |                               |                    | -          |              |
| Número da Carteira:                                   | 0064.3903.000031.00-1         | Número da guia     | 3562       |              |
| Plano:                                                | UNIADESÃO COOPERATIVO         |                    |            |              |
| Nome do beneficiário:                                 | ZULEIKA ALDENORA SATURI       | INO                |            |              |
| Empresa:                                              | ASS DOS FUNCIONARIOS DA       | UNIMED GOIANIA     |            |              |
| Tipo de Paciente:                                     | MEDICINA ASSISTENCIAL         |                    |            |              |
| Validade da carteira:                                 | 19/04/2018                    | Data de Exclusão:  |            |              |
| Sexo:                                                 | Feminino D                    | ata de Nascimento: | 09/01/197  | 7 (40 anos)  |
| Data de Atendimento*:                                 | 25/01/2017 19:03              |                    |            |              |
| Profissional*:                                        | BRENO ALVARES DE FARIA        | PEREIRA            |            | ۲            |
| Código CBO*:                                          | 225136 - REUMATOLOGIA         |                    |            | •            |
| E-mail:                                               | Executatelaelegibilidade@u    | nimedgoīa          |            |              |
| Celular:                                              | (62) 98457-5120               |                    |            |              |
| Atendimento a RN*:                                    | Não 🔻                         |                    |            |              |
| Indicação de Acidente<br>(ou doença<br>relacionada)*: | Selecione 🔻                   |                    |            |              |
| Tipo de consulta*:                                    | Selecione                     |                    | Confirmar  | Voltar       |
| Lista de proce                                        | dimentos <mark>da g</mark> ui | а                  |            |              |
| fotal de registros: 1                                 |                               | 100 (100 th        | 200 (1962) |              |
| Cód. Tab. Procedir                                    | nento                         | Un. Med.           | Qt. Solic. | Qt. Autoriz. |
|                                                       |                               |                    |            |              |

Figura – Tela de Captura da Guia de CONSULTA autorizada previamente

 Sistema apresenta o resultado da execução da Consulta, "Solicitação AUTORIZADA: Guia disponível na tela de Consultas Finalizadas."

| 🗅 s | GU-Card - Unimed Goiânia - Google Chrome                               |           | <u> </u> |
|-----|------------------------------------------------------------------------|-----------|----------|
| i   | sgucard.unimedgoiania.coop.br/cmagnet/modal/cartao/alertas_benef.do?cr | nCdSituac | aoAu     |
|     | Unimed A                                                               |           |          |
|     | Informação                                                             |           |          |
|     | Solicitação AUTORIZADA:<br>Guia disponível em Consultas Finalizadas    |           |          |
|     |                                                                        | Continuar |          |

Figura – Informação: Solicitação AUTORIZADA

- ✓ O Sistema possibilita a impressão da Guia de CONSULTA no padrão TISS, com Situação AUTORIZADA, ficando a impressão a critério do Cooperado.
  - Verifique detalhes no tópico: <u>Impressão da Guia de Consulta em Consultório</u> (<u>Eletiva</u>)

#### **4** Impressão da Guia de Consulta em Consultório (Eletiva)

- Impressão habilitada somente para solicitação AUTORIZADA.
- No módulo de CONSULTAS, clique em Consultas Finalizadas, localize a Guia através das opções de pesquisa disponíveis na tela: Data de Atendimento, Número da Guia, Número da Carteira, Nome do Beneficiário, Profissional e/ou Procedimento.

| 🖺 SGU-Card - Unimed Goi           | ×                                                                     |                                      |                                              |                                |                               | 8 0 0                   |
|-----------------------------------|-----------------------------------------------------------------------|--------------------------------------|----------------------------------------------|--------------------------------|-------------------------------|-------------------------|
| $\rightarrow$ C (i) sgucard.      | unimedgoiania.coop.br/cmagnet/consultas/finalizadas/lista.do?s_dt_ini | =30%2F10%2F2016&s_cd_cartao=&s_nm_be | nef=&s_cd_medico=&s_cd_benef=&controle       | Reduz=086s_t                   | p_procedim                    | iento=8is 🕁             |
| nimed A Consult                   | as Exames Internações Relatórios Utilitários Auditoria                |                                      | ¢ 🖻                                          | UD64 - Dr.BRE<br>DR. BRENO A D | NO ÁLVARES I<br>DE FARIA PERI | DE FARIA PERE<br>FIRA ( |
| Consultas em Cons<br>Aberto Final | All tas<br>Exadas                                                     |                                      |                                              |                                |                               |                         |
| Consultas finaliz                 | zadas                                                                 |                                      |                                              |                                |                               |                         |
| Data de ate                       | endimento: 30/10/2016 🛗 até 📔                                         | Número da gula:                      |                                              |                                |                               | 🕒 <u>Opçõ</u>           |
| Número d                          | la Carteira:                                                          | Nome do beneficiário:                |                                              |                                |                               |                         |
|                                   | Selecione                                                             | Freedomento. Sejecto                 | ne v                                         |                                |                               | Filtrar                 |
| 9 Consulta(s) encontrada(s).      |                                                                       |                                      |                                              |                                |                               |                         |
| Data de atendimento               | Beneficiário                                                          | Profissional                         | Procedimento                                 | Nº Guia                        | Opções                        | Imprimir                |
| 29/11/2016 18:50                  | xxxx.xxxx.xxxx.xx-x - Nome do beneficiario atendido                   | Nome do Profissional registrad       | Consulta em Consultório Eletiva (10101012)   | 1325                           | S .)                          | ⊖ <u>Guia</u> ▼         |
| 29/11/2016 18:32                  | xxxx xxxx xxxxx xx-x - Nome do beneficiario atendido                  | Nome do Profissional registrade      | Consulta em Consultório Eletiva (10101012)   | 1324                           | C D                           | Guia                    |
| 29/11/2016 14:05                  | xxxx.xxxx xxxxx.xx-x - Nome do beneficiario atendido                  | Nome do Profissional registrad       | Consulta em Consultório Eletiva (10101012)   | 1323                           | 6 9                           | 🔒 <u>Guia</u> 🔻         |
| 29/11 <mark>/</mark> 2016 14:04   | xxxx.xxxx.xxxx.xx.x Nome do beneficiario atendido                     | Nome do Profissional registrad       | Consulta em Consultório Eletiva (10101012)   | 1322                           | 6 9                           | Guia V                  |
| 25/11/2016 15:24                  | xxxx xxxx xxxx xxxx xx-x - Nome do beneficiario atendido              | Nome do Profissional registrado      | Consulta em Consultório Eletiva (10101012)   | 1311                           | \$3                           |                         |
| 24/11/2016 10:49                  | xxxx xxxx xxxxx xx-x - Nome do beneficiario atendido                  | Nome do Profissional registrad       | Consulta em Consultório Eletiva (10101012)   | 1307                           | 8 A                           | Guia V                  |
| 23/11/2016 19:32                  | xxxx.xxxx.xxxxx.xx-x - Nome do beneficiario atendido                  | Nome do Profissional registrad       | Consulta em Consultório Eletiva (10101012)   | 1301                           | \$3                           |                         |
| 11/11/2016 00:00                  | xxxx xxxx xxxxx xx-x - Nome do beneficiario atendido                  | Nome do Profissional registrad       | O Consulta em Consultório Eletiva (10101012) | 1288                           | 8 A                           | Guia V                  |
| 09/11/2016 08:51                  | xxxx xxxx xxxxx xx-x - Nome do beneficiario atendido                  | Nome do Profissional registrad       | Consulta em Consultório Eletiva (10101012)   | 1256                           | Ø A                           |                         |
| Drimaira Antorior, 1 de 1 Dr      | Aviers Driess                                                         |                                      |                                              |                                |                               |                         |

Figura – Tela de Consultas Finalizadas

Imprimir

- ✓ Clique no link Guia CONSULTA.
  ✓ Clique no link Guia
  Guia
  , na coluna Imprimir, e selecione o Tipo de Guia
  - Obs.: O Sistema gera o formulário da Guia em arquivo PDF (aplicativo Acrobat Reader), a partir do qual deve ser enviado para impressão. Formato papel A4.

- 📕 Cancelamento da Guia de Consulta em Consultório (Eletiva)
  - É possível cancelar/desfazer uma execução no prazo de 24h da data/hora de atendimento, ou

seja, enquanto o ícone **Desfazer** estiver disponível.

 Após esse prazo, contatar a Central de Atendimento da Unimed Goiânia para solicitar o cancelamento.

Opções

- No módulo de CONSULTAS, clique em Consultas Finalizadas, localize a Guia através das opções de pesquisa disponíveis na tela: Data de Atendimento, Número da Guia, Número da Carteira, Nome do Beneficiário, Profissional e/ou Procedimento.
- ✓ Na coluna Opções, clique no ícone DESFAZER <sup>SO</sup>. O Sistema apresenta mensagem solicitando a CONFIRMAÇÃO da ação DESFAZER.

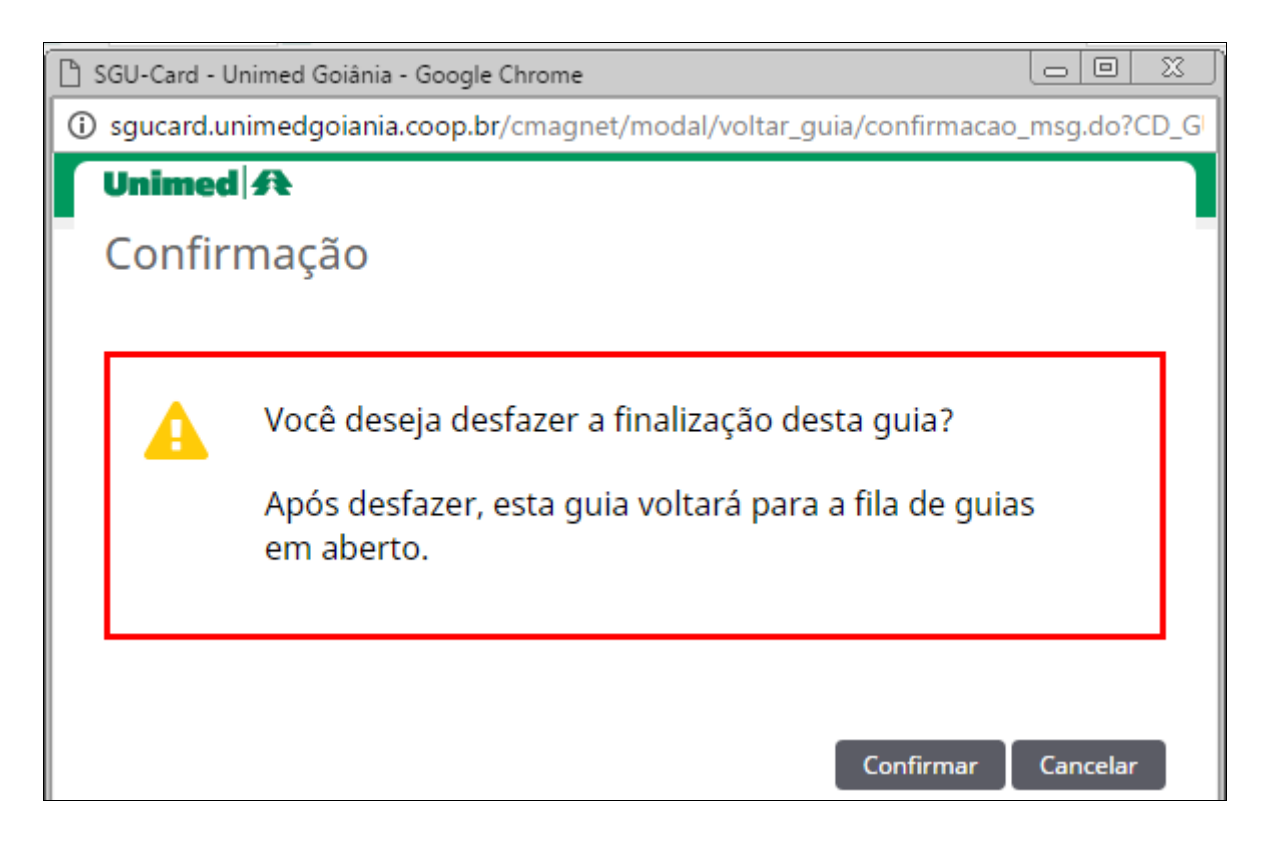

Figura – Pop-up/CONFIRMAÇÃO da ação DESFAZER

 Clique em CONFIRMAR, no Pop-up/CONFIRMAÇÃO da ação DESFAZER, a Guia é transferida para lista de Consultas EM ABERTO.  Clique em Consultas EM ABERTO, ainda no módulo de CONSULTAS, localize e selecione a Guia, e clique em EXCLUIR SELECIONADAS. O Sistema apresenta mensagem "Confirmar exclusão dos registros selecionados?", clique em OK para confirmar.

| med A Consultas                           | Exames Internações Relatórios Utilitários Auditori |                                | 🌞 🗭 UD64<br>DR. Bi                         | - Dr.BRENO ÁLVARES D<br>RENO A DE FARIA PERE | E FARIA PER |
|-------------------------------------------|----------------------------------------------------|--------------------------------|--------------------------------------------|----------------------------------------------|-------------|
| onsultas em Consulta<br>Aberto Finalizada | 5                                                  |                                |                                            |                                              |             |
| onsultas em abei                          | rto                                                |                                |                                            | + No                                         | va Consu    |
| Data de ater                              | idimento:                                          | Número da guia:                | 1324                                       |                                              |             |
| Número da                                 | Carteira;                                          | Nome do beneficiário:          |                                            |                                              |             |
| Pro                                       | ofissional: Selecione                              | Procedimento:                  | Selecione 🔻                                |                                              |             |
|                                           |                                                    |                                |                                            |                                              | Filt        |
| Consulta(s) encontrada(s).                |                                                    |                                |                                            |                                              |             |
| ata de atendimento                        | Beneficiário                                       | Profissional                   | Procedimento                               | Nº Guia                                      | Opções      |
| 1 1 1 2 1 2 2 2 2 2 2 2 2 2 2 2 2 2 2 2   | 0064.3903.000031.00-1 - ZULEIKA ALDENORA SATURNING | BRENO ALVARES DE FARIA PEREIRA | Consulta em Consultório Eletiva (10101012) | 1324                                         |             |
| 1 1 1 2 1 2 2 2 2 2 2 2 2 2 2 2 2 2 2 2   | 0064.3903.000031.00-1 - ZULEIKA ALDENORA SATURNING | BRENO ALVARES DE FARIA PEREIRA | Consulta em Consultório Eletiva (10101012) | 1324                                         |             |

Figura – Tela de Consultas em aberto